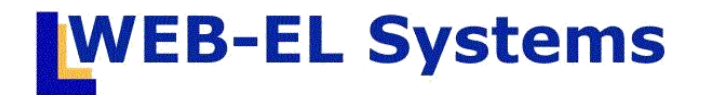

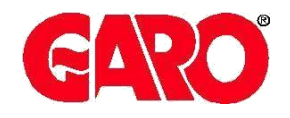

MOTORVÄRMAR- Version 1.3 HANDBOKEN manual för RFID användare

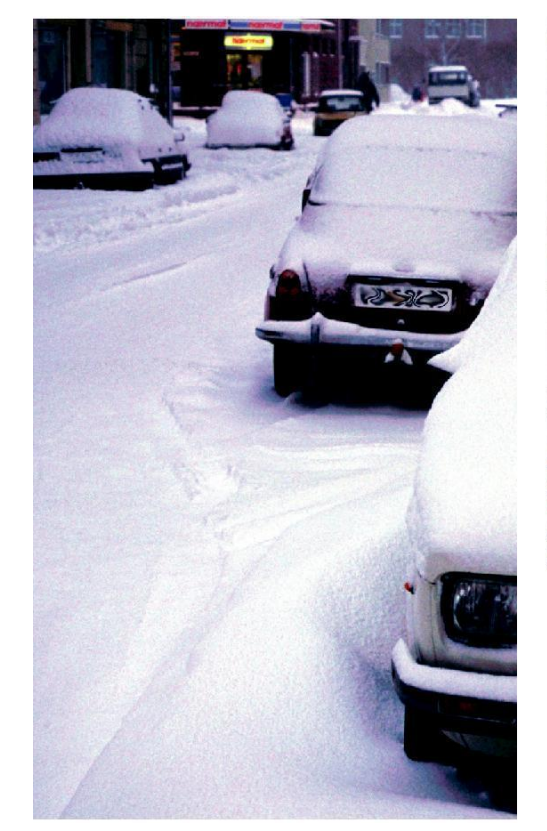

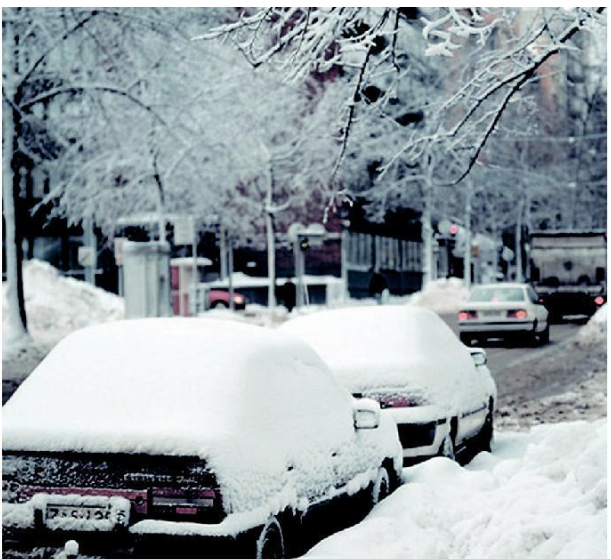

ANVÄNDARMANUAL

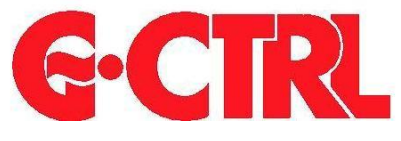

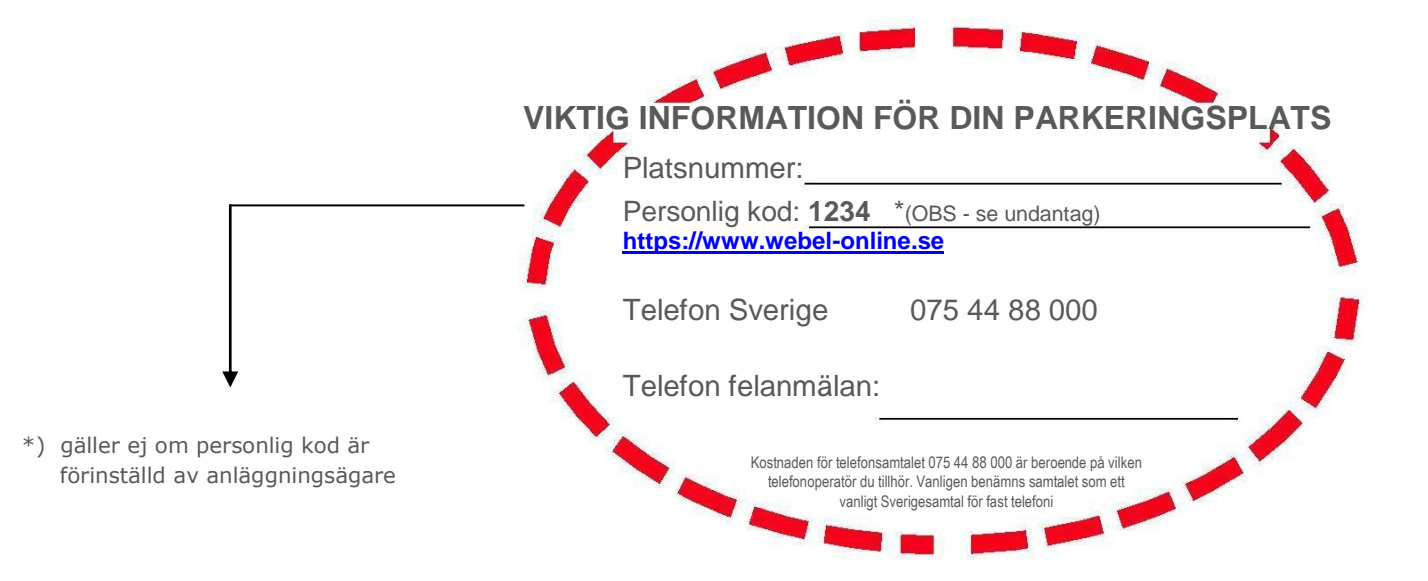

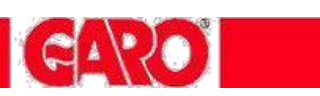

# INNEHÅLLSFÖRTECKNING

### Sida

| Allmän information                                  |
|-----------------------------------------------------|
| Funktionsbeskrivning4                               |
| Boka avresetid / Inställning via telefon 5          |
| Boka avresetid / Inställning via internet 6         |
| Registrera RFID bricka / Inställning via internet 7 |
| Energiredovisning via Internet 8                    |
| Felsökning9-10                                      |
| G-CTRL appen11-15                                   |

# GARO

# **G-CTRL MOTORVÄRMARSTYRNING**

| Allmän information                                                                                                    | Motorvärmaren gör nytta en stor del av året, ända upp till +10°C förutsatt<br>att ett tid och temperaturstyrt motorvärmaruttag används.<br>G-CTRL motorvärmarstyrning innehåller alla nödvändiga funktioner för att ge<br>en god energibesparing. Systemet är moduluppbyggt och mycket<br>användarvänligt. För bästa energioptimering styr yttertemperaturen<br>inkopplingstidens längd. Identifiering av användare sker med en personlig<br>RFID-bricka vid eluttaget.                                                                                                    |
|----------------------------------------------------------------------------------------------------|----------------------------------------------------------------------------------------------------|
| Inställning                                                                                                    | Styrning och inställning av motorvärmaruttaget kan ske på tre olika sätt<br>• via telefon - <b>Tel: 075 44 88 000</b><br>• via internet - https://www.webel-online.se                                                                                                    |
| Energi                                                                                                    | Varje enskilt motorvärmaruttag har en inbyggd energimätare som mäter den<br>uttagna energin. Total energiförbrukning redovisas via RFID användarens<br>privata webbsida.<br>Fjärravläsning av alla energimätare sker kontinuerligt och systemet kan skicka<br>underlag för vidare debitering.                                                                                                    |
| Maximalt effektuttag                                                                                                    | Kupévärmarens effektuttag får ej överstiga 800W på maximalt läge vid 6A<br>säkring eller 1600 W vid 10A säkring. Motorvärmaren/blockvärmaren drar ca<br>300-500W.                                                                                                    |
| Vad händer när du ansluter<br>motorvärmarsladden till<br>motorvärmaruttaget?<br>Hur identifierar jag mig med<br>RFID-brickan ? | Ett tickade ljud hörs och den gröna lampan tillhörande Ditt eluttag börjar blinka<br>snabbt. Håll sedan Din RF-nyckel "plant" mot RFID-läsaren (se fig.2)<br>En kvittens ton ljuder när RFID-brickan är avläst.<br>Motorvärmaruttaget slår nu till en minut för din egen funktionskontroll.<br>Den gröna lampan blinkar nu långsammare och funktionskontrollen ger Dig<br>möjlighet att kontrollera att motorvärmarsladden är riktigt ansluten,<br>skyddsbrytaren är ok och att kupévärmaren fungerar                                                                                                    |
|                                                                                                    | Dina programmerade tider i veckoschemat kommer nu att styra Ditt eluttag.<br>Om Din RFID-bricka inte är registrerad eller inte är tillåten att användas på<br>parkeringen slår eluttaget ifrån och en spärrton ljuder samtidigt som den röda<br>lampan för Ditt eluttag blinkar i ca 10 sek.                                                                                                    |
| Direktstart vid stolpe                                                                                                    | Om man trycker på "On/Off-knappen" (se fig.1) för sitt el-uttag under tiden<br>funktionskontrollen pågår (1min) kommer en direktstart omg. att aktiveras.<br>Eluttaget förblir då tillslaget med en fast gångtid på normalt 60-120 min.<br>Om man önskar direktstarta eluttaget vid ett senare tillfälle trycker man först på<br>"On/Off-knappen" ett tickade ljud hörs och den gröna lampan tillhörande Ditt<br>eluttag börja blinka snabbt. Håll nu Din RF-nyckel "plant" mot RFID-läsaren<br>(se fig.2) En kvittens ton ljuder när RF-nyckeln är avläst. Eluttaget slår<br>därefter till med en fast gångtid på normalt 60-120 min. Tryck igen på<br>"On/Off.knappen" om Du vill slå av eluttaget. Om Din RFID-brickan inte är<br>registrerad eller inte är tillåten att användas på parkeringen slår eluttaget ifrån<br>och en spärrton ljuder samtidigt som den röda lampan för Ditt eluttag blinkar i<br>ca 10 sek. |

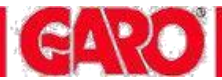

### **HITTA RÄTT - FUNKTIONSBESKRIVNING**

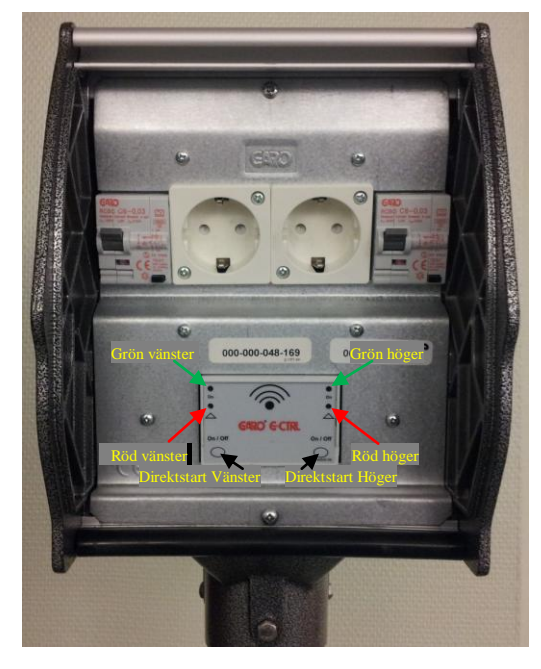

#### Fig.1

#### Indikering GRÖN

- snabb blink = RFID läsare aktiv
- blink = 1 min tillslag (funktionskontroll)
- fast sken = eluttaget tillslaget
- släckt = eluttaget frånslaget

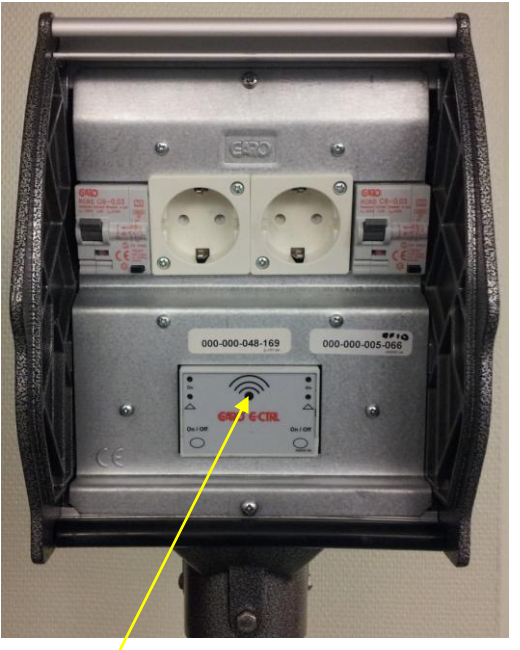

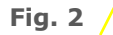

RFID läsare Placera RFID-brickan mot symbolen

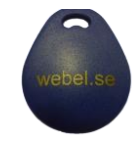

#### RÖD

- fast sken = Skyddsbrytare har löst ut ingen spänning/ström i eluttaget
- blinkar i 10 sek = Ej godkänd RFID bricka (ej registrerad i systemet)

### Så här gör Du för att aktivera Ditt el-uttag:

- 1. Anslut motorvärmarsladden till eluttaget (vänster eller höger)
- 2. När ett tickade ljud hörs och gröna lampan börjar blinka snabbt Placera RFID-brickan mot läsaren (se fig.2) När Du hör en kvittens signal är RFID-brickan avläst
- 3. Klart !

Dina bokade tider i veckoschemat kommer nu att styra Ditt eluttag.

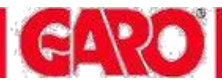

# **BOKA AVRESETID / INSTÄLLNING VIA TELEFON**

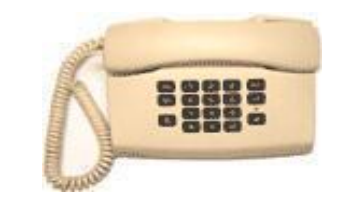

Logga in i G-CTRL

G-CTRL motorvärmarstyrning kan styras från en telefon, mobil eller vanlig knapp-telefon. Kostnaden för telefonsamtalet är beroende på vilken telefonoperatör du tillhör. Vanligen benämns samtalet som ett vanligt *Sverigesamtal till fast telefon* 

Ring telefonnummer 075 44 88 000 (inom Sverige)

"Välkommen till bokningscentralen för din camping eller motorvärmarplats" 1 Ange ditt **RFID-nummer** som platsnummer och avsluta med fyrkant (#) 2 Ange din personliga kod (4 siffror) och avsluta med fyrkant (#)

| Huvudmeny,<br>välj bokningsalternativ | <b>Återkommande tid</b> = repeterar tiden varje vecka, <b>tryck 1</b><br>Du kan ha flera olika tider samtidigt, varje dygn                        |  |  |
|---------------------------------------|----------------------------------------------------------------------------------------------------|--|--|
|                                       | <b>Tillfällig tid</b> = en engångstid, som inte repeteras, <b>tryck 2</b><br>Ny tillfällig tid kan programmeras så snart föregående tid passerats |  |  |
|                                       | Direktstart = startar motorvärmaren omgående, tryck 3                                                                                             |  |  |
|                                       | Information om bokade tider = låter dig lyssna av dina bokningar, tryck 4                                                                         |  |  |
|                                       | Avboka tider = raderar de tider du bokat, tryck 5                                                                                                 |  |  |
|                                       | Låsa eller låsa upp knappsatsen i motorvärmarstolpen, tryck 6                                                                                     |  |  |
|                                       | Konstant tillslag eller att tidstyra motorvärmarplatsen, tryck 7<br>(endast möjligt när eluttaget har energimätning)                              |  |  |
|                                       | Avsluta samtalet, tryck * (stjärna)                                                                                                    |  |  |
| Ļ                                     |                                                                                                    |  |  |
| Bokningsexempel                       | Måndag tryck 1                                                                                                    |  |  |
| Veckodag = fredag                     | Onsdag                                                                                                    |  |  |
|                                       | Torsdag tryck 4                                                                                                    |  |  |
|                                       | Fredag tryck 5                                                                                                    |  |  |
|                                       | Lördag tryck 6                                                                                                    |  |  |
|                                       | Söndag tryck 7                                                                                                    |  |  |
|                                       | Måndag-fredag(vardagar) tryck 8                                                                                                    |  |  |
|                                       | Ater till bokningsalternativen tryck *                                                                                                    |  |  |
| Mata in planerad                      | Ange din planerade avresetid:(fyra siffror), tryck #                                                                                              |  |  |
|                                       | Exempel: kl 06.50 anges 0650#. Beroende på yttertemperatur slås strömmen i                                                                        |  |  |
| avresetid                             | motorvarmaruttaget på automatiskt exakt så lange som behovs                                                                                       |  |  |
|                                       | tor all motorn ska bli varm                                                                                                    |  |  |
| Kontroll                              | För att <b>godkänna</b> din bokning, <b>tryck 1</b>                                                                                               |  |  |
| Rösten läser upp det du<br>bokat      | För att <b>ångra</b> bokningen, <b>tryck</b> *                                                                                                    |  |  |
| what                                  | Avsluta samtalet med att trycka * (stjärna)                                                                                                    |  |  |

# **BOKA AVRESETID / INSTÄLLNING VIA INTERNET**

| Inloggning                                                                           | Logga in - här                                 |                    |                                 |                 |       |                                     |
|--------------------------------------------------------------------------------------|------------------------------------------------|--------------------|---------------------------------|-----------------|-------|-------------------------------------|
|                                                                                      | https://www.we                                 | bel-online.s       | se                              |                 |       |                                     |
|                                                                                      |                                                |                    |                                 |                 |       |                                     |
| C S https://www.webel-online.se/                                                     | (2 2 2 4 - 2 0                                 | K 🎯 WEB-EL Systems | ×                               |                 |       |                                     |
| <u>Arkiv R</u> edigera V <u>i</u> sa <u>F</u> avoriter Verkt <u>v</u> g <u>H</u> jäl | lb.                                            |                    |                                 |                 |       |                                     |
| 👍 🗐 Login 🗈 iSpy- Free Camera Securit 👬 S                                            | upport 🗿 httpapexis.cc-download                | <u> </u>           | <u>Sida</u> ▼ Säk <u>e</u> rhet | ▼ Verktyg ▼ ② ▼ |       |                                     |
| G.CTRL                                                                               |                                                | <b>E G A R O</b>   | °                               |                 |       |                                     |
|                                                                                      | Camping - Motorvärmarstyrnin                   | g Norden           |                                 |                 |       |                                     |
|                                                                                      | Inloggning                                     |                    |                                 |                 |       |                                     |
|                                                                                      | Ange ditt camping eller parkeringsplatsnr. oci | personlig kod      |                                 |                 |       |                                     |
|                                                                                      |                                                | 6 - 6 - C          |                                 | E               | 1.    | Ange Ditt parkeringsplats nummer    |
|                                                                                      |                                                |                    |                                 |                 | 2.    | Ange Din Personliga kod             |
|                                                                                      | Platsnr.                                       |                    |                                 |                 | 3.    | Klicka på "Logga in" för inloggning |
|                                                                                      | Personlig kod                                  | ogga in            |                                 |                 |       |                                     |
|                                                                                      |                                                |                    |                                 |                 | Inio  | ggningsuppgifter tilldelas av       |
|                                                                                      | (C) Copyright WEBEL AS                         |                    |                                 |                 | fasti | ighetsägaren !                      |
|                                                                                      |                                                |                    |                                 | 🔍 100 % 👻       |       |                                     |

#### Boka/ avboka tider, Direktstart och kontroll

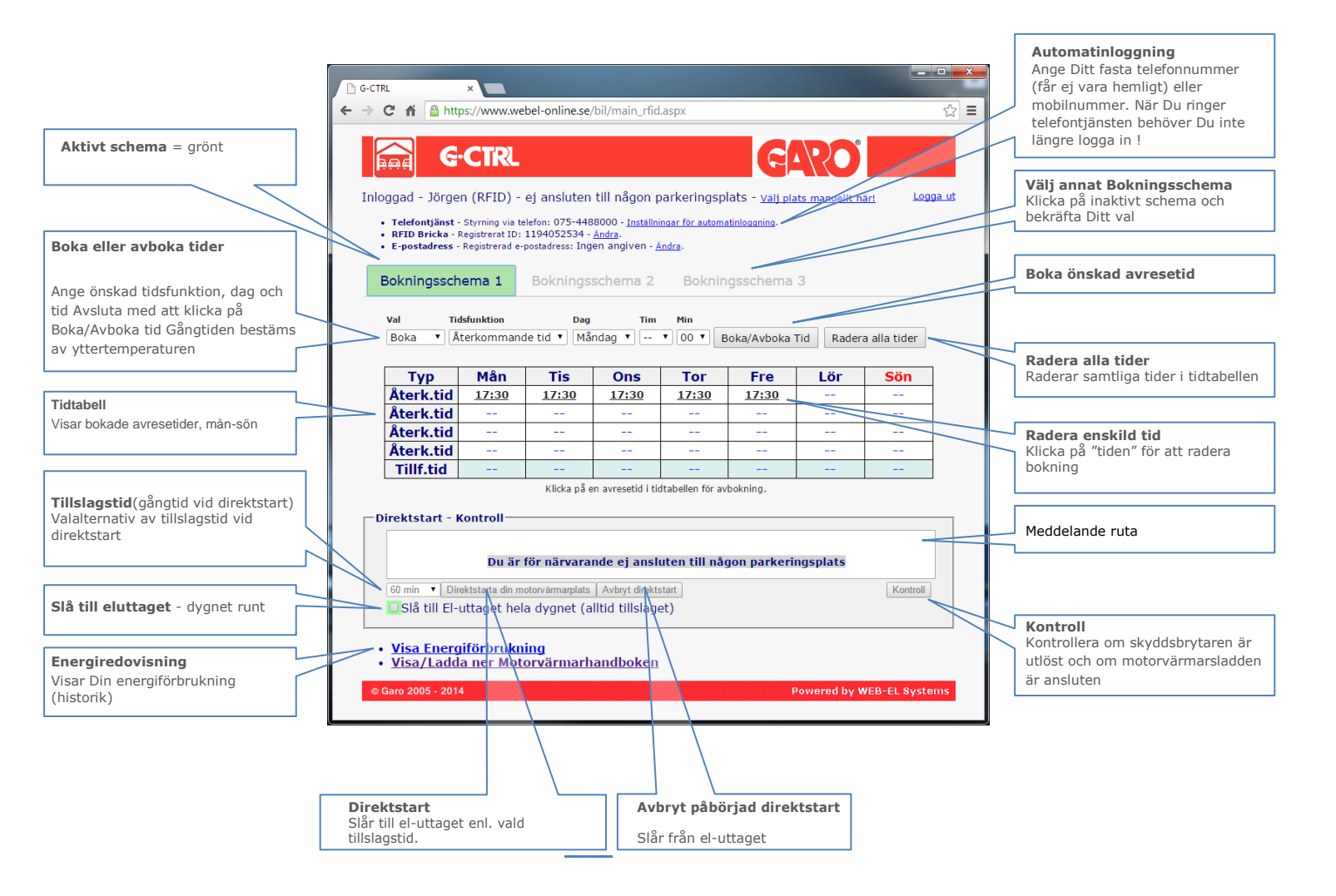

Efter val av avresetid - glöm inte att verkställa med knappen Boka/Avboka Tid

Kom ihåg - att avresetiden Du bokar är alltid den tidpunkt Du tänker avresa med bilen !

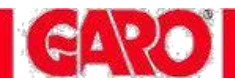

### **REGISTRERA RFID-BRICKA / INSTÄLLNING VIA INTERNET**

Första gången man loggar in till sin personliga bokningssida ska man registrera sin RFID-bricka. Ange här den "sifferserie" som är angiven på brickan - tryck sedan spara.

| ← → C fi      Attps://www.webel-online.se/bl/main_rfid.aspx     ☆ =                                                                                                    |                                         |
|----------------------------------------------------------------------------------------------------|-----------------------------------------|
| GARO GARO                                                                                                    |                                         |
| Inloggad - Jörgen (RFID) - ej ansluten till någon parkeringsplats - <u>Välj plats manuellt härl</u> Logga ut                                                                                                    | Här kan Du radera eller                 |
| <ul> <li>Telefontjänst - tyrning via telefon: 075-4488000 - <u>Inställningar för automatinloggning</u>.</li> <li>RFID Bricka - Revistrerat ID: 1194052584 - <u>Ändra</u>.</li> <li>E-postadress - Revistrerad e-postadress: Ingen angiven - <u>Ändra</u>.</li> </ul> | ändra Din registrerade<br>RFID nyckel * |
| Bokningsschema 1 Bokringsschema 2 Bokningsschema 3                                                                                                    |                                         |
| Val Tidsfunkton Dag Tim Min                                                                                                    |                                         |
| Ange RFID identifikation                                                                                                    |                                         |
| Typ     Mån       Återk.tid     17:30       Återk.tid        Återk.tid        Återk.tid        Återk.tid        Återk.tid        Tillf.tid                                                                                                    |                                         |
| Spara                                                                                                    |                                         |
| Direktstart - Kontroli                                                                                                    | Ν                                       |
| Du är för närvarande ej ansluten till någon parkeringsplats                                                                                                    | $\langle \rangle$                       |
| 60 min       ▼ Direktstarta din motorvärmurplats       Avbryt direktstart       Kontroll         Slå till El-uttaget hela dygnet (alltid tillslaget)       Kontroll       Kontroll                                                                                   |                                         |
| • <u>Visa Energiförbrukning</u><br>• <u>Visa/Ladda ner Motorvärma handboken</u>                                                                                                    |                                         |
| © Garo 2005 - 2014 Powered by WEB-EL Systems                                                                                                    |                                         |
|                                                                                                    |                                         |

### Högst upp visas Din status $\perp$

- "Ej ansluten till någon parkeringsplats" = Din RFID bricka är inte aktiv på någon motor ärmarplats
- "Är ansluten till plats..." = Din RFID bricka är aktiv på angivet platsnummer
- $\frac{1}{2}$  Har Du glömt Din RFID bricka kan Du manuellt välja ett ledigt platsnummer här  $\frac{1}{2}$  (Funktionen kan vara spärrad av anläggningsägaren)

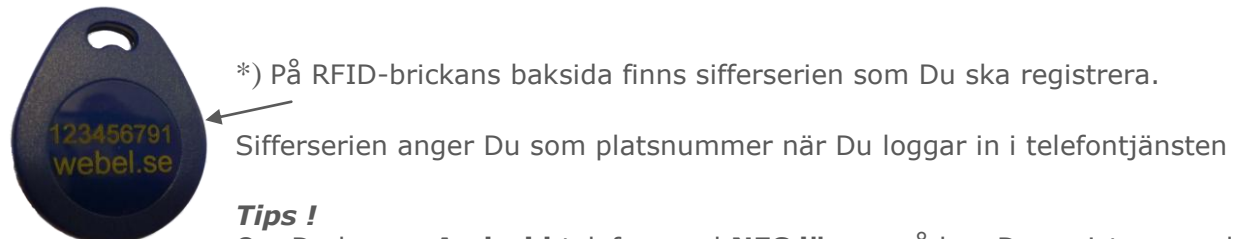

Om Du har en **Android** telefon med **NFC läsare** så kan Du registrera andra RFID-brickor(taggar) ex. passagekort etc. med Din Smartphone. För mer information se sid. 15

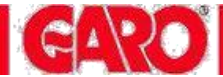

# ENERGIREDOVISNING VIA INTERNET

Exempel nedan: Energiredovisning

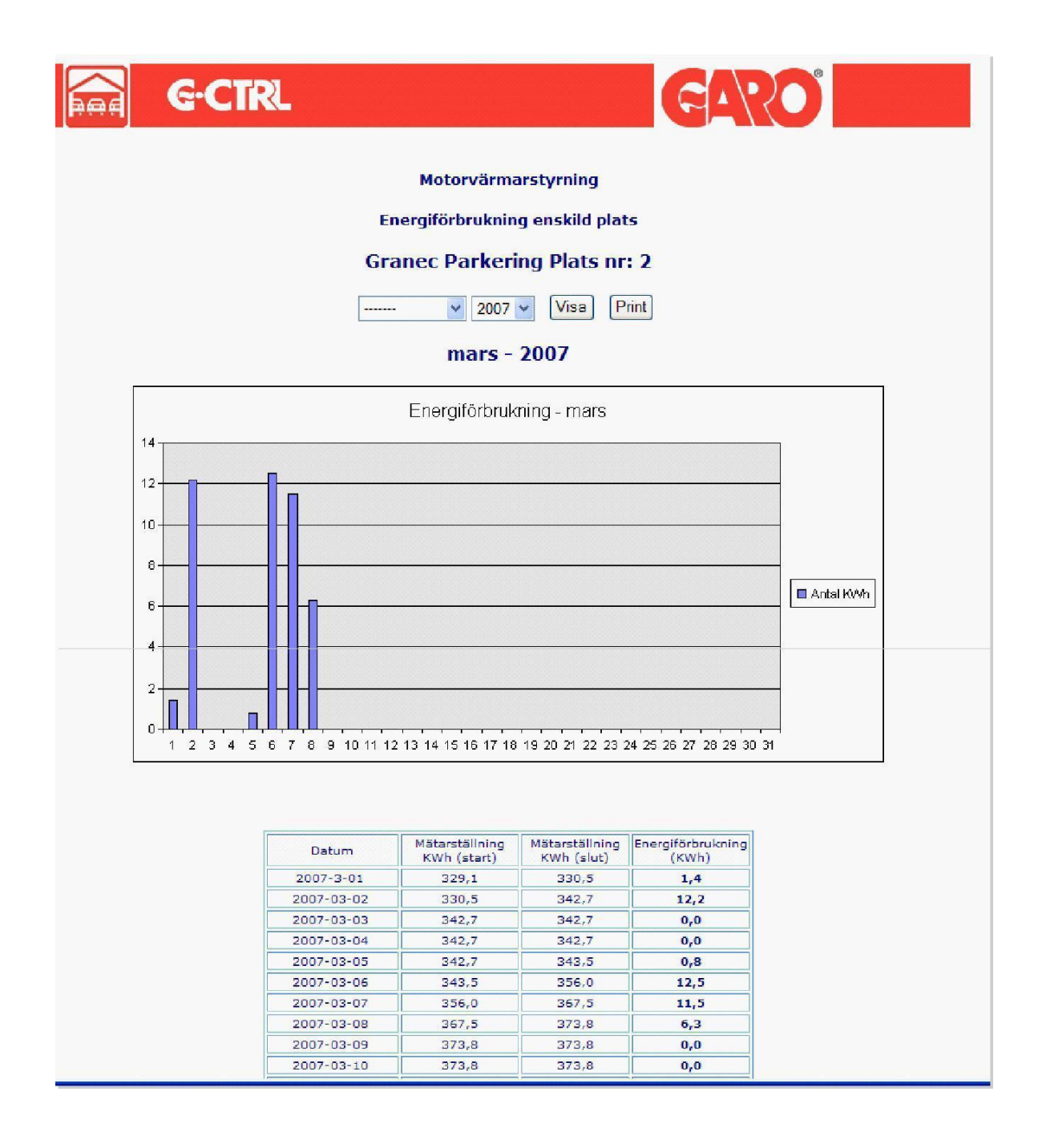

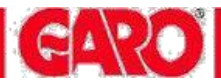

# FELSÖKNING

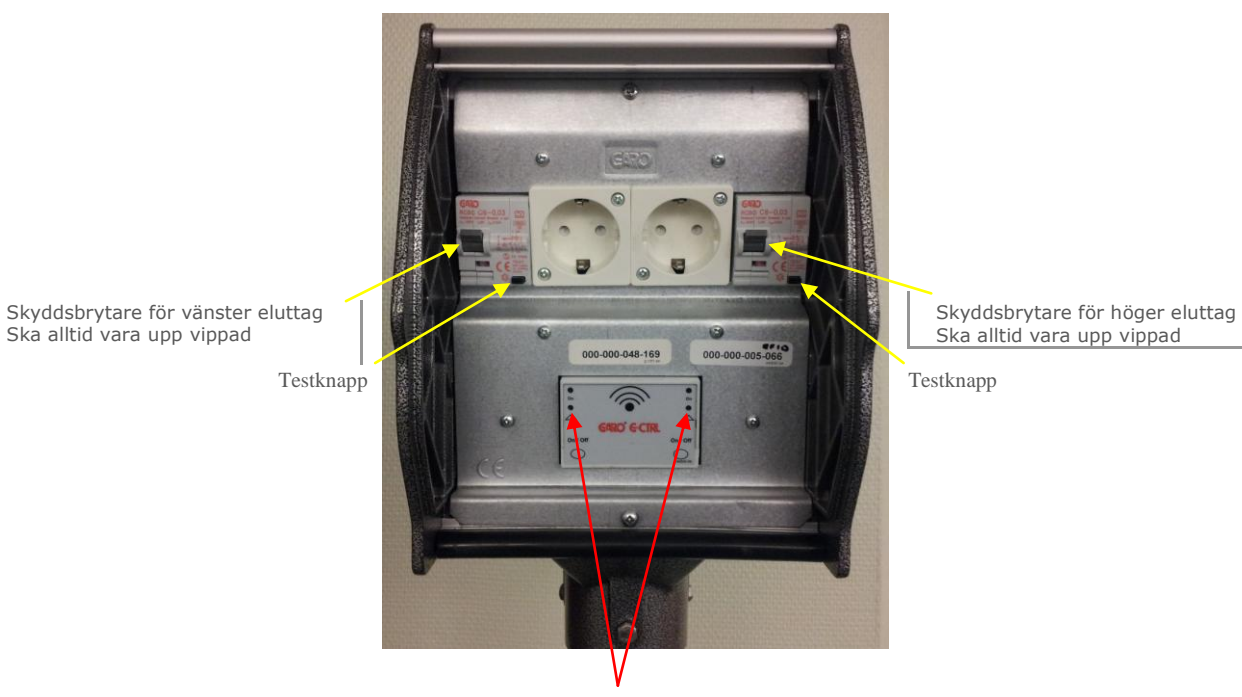

RÖD- indikering = att skyddsbrytaren har löst ut för vänster resp. högersida

| RÖD indikering visar att skyddsbrytaren har löst ut<br>Skyddsbrytaren bryter strömmen om du har fel på utrustningen eller har för<br>hög strömförbrukning. Ofta är det en defekt motorvärmarsladd eller<br>Jordfelsbrytare och säkring 6 eller 10 A är sammanbyggd i samma enhet                                                                                                    |
|----------------------------------------------------------------------------------------------------|
|                                                                                                    |
| Koppla ur din motorvärmarsladd. Vippa upp skyddsbrytarens vipparm som tillhör Ditt el-uttag. Anslut motorvärmarsladden igen                                                                                                    |
| <ul> <li>Prova kupévärmaren i ett el-uttag där du är säker på att det fungerar, te.x. i din bostad.</li> <li>Syna motorvärmarsladden. Brända och smutsiga stift på stiftproppen, "knölig" eller trasig ytterisolering på sladden medför ofta driftstörningar.</li> <li>Har Du identifierat Dig med RFID-brickan i stolpen när Du parkerade?</li> <li>Har du programmerat rätt? - Kontrollera dina tider på bokningssidan</li> <li>Prova att direktstarta eluttaget eller klicka på bokningssidans "Kontroll"-knapp för att se om systemet känner av att din bil är inkopplad.</li> </ul> |
| Kontrollera att;<br>• Du har avslutat inmatning av platsnummer eller personligkod med #                                                                                                    |
| <ul> <li>Kom ihåg att RFID-brickans sifferserie är Ditt platsnummer i telefontjänsten</li> <li>Din personliga kod är rätt</li> <li>Koden knappas in långsamt. Är du för snabb kan styrsystemet missa någon<br/>siffra i platsnumret eller i koden</li> </ul>                                                                                                    |
|                                                                                                    |

### Telefonnummer felanmälan

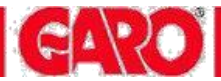

# FELSÖKNING RFID

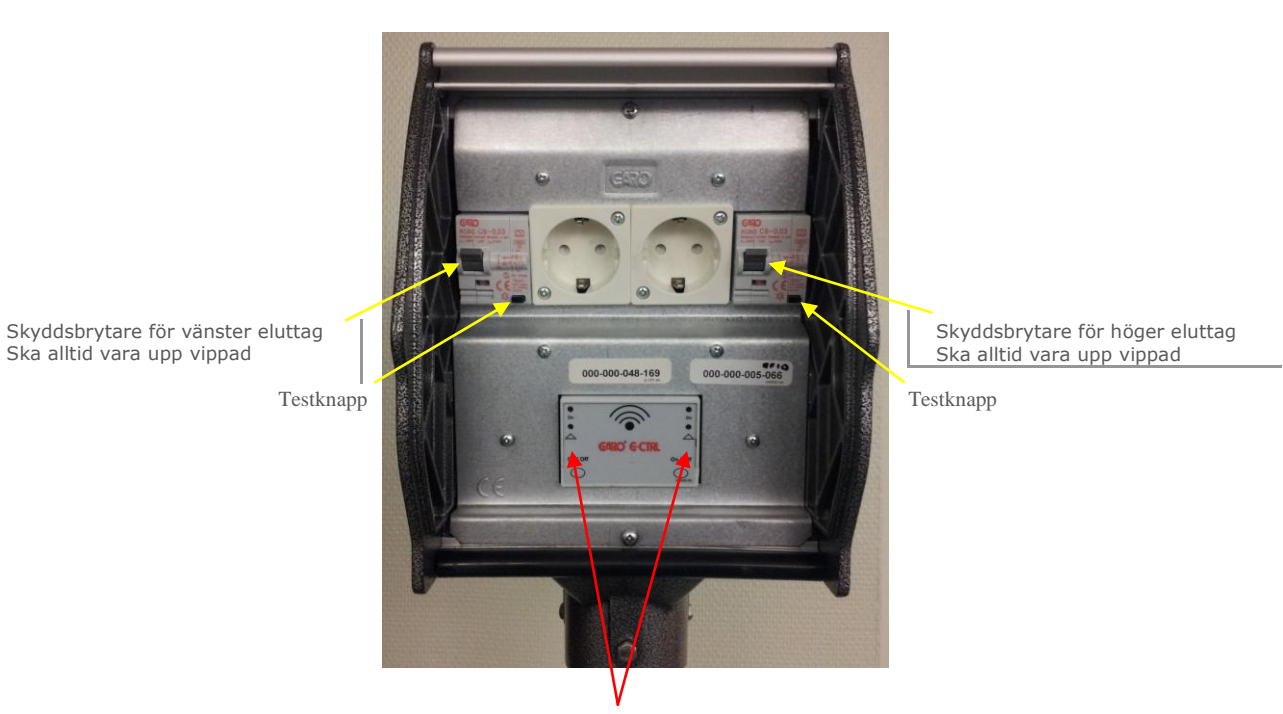

RÖD- indikering = att skyddsbrytaren har löst ut för vänster resp. högersida

| När jag ansluter mv-sladden till<br>eluttaget så händer inget | Kontrollera att motorvärmarsladden är ansluten till fordonet innan Du ansluter till stolpen. Kontrollera att skyddsbrytaren är uppvippad                                                                                                    |
|---------------------------------------------------------------|----------------------------------------------------------------------------------------------------|
| Jag kan inte identifiera mig med<br>RFID brickan              | Kontrollera att skyddsbrytaren är uppvippad.<br>Om skyddsbytaren är nervippad – koppla ur Din motorvärmarsladd först från<br>eluttaget innan Du vippar upp skyddsbrytaren. Anslut sedan<br>motorvärmarsladden igen för att identifiera Dig med RFID-brickan                                                                                                    |
| Jag kan inte aktivera direktstart<br>vid stolpen              | Motorvärmarsladden <u>måste</u> vara ansluten till eluttaget för att Du ska kunna<br>aktivera en direktstart<br>Tryck på On/Off-knappen efter utförd identifiering med RFID-brickan<br>(Gör detta under tiden eluttaget är tillslaget i 1 min)<br>Eluttaget förblir då tillslaget med en fast gångtid på normalt 60-120 min<br>Om eluttaget är frånslaget - tryck på On/Off-knappen och identifiera Dig med<br>RFID-brickan. Eluttaget förblir då tillslaget med en fast gångtid på normalt 60-<br>120 min |
| Bra att veta                                                  | Kontrollera kupévärmaren - den får inte överstiga 800 watt på inställt<br>effektläge vid 6A säkring och max 1600 watt vid 10 A säkring.<br>Tänk på att motorvärmaren/blockvärmaren drar ca: 300-500 W                                                                                                    |

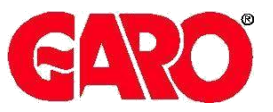

# **APP-HANDBOKEN** manual för RFID användare

# Motorvärmare

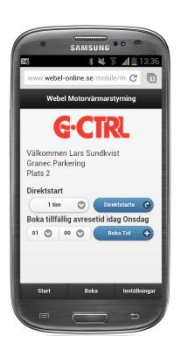

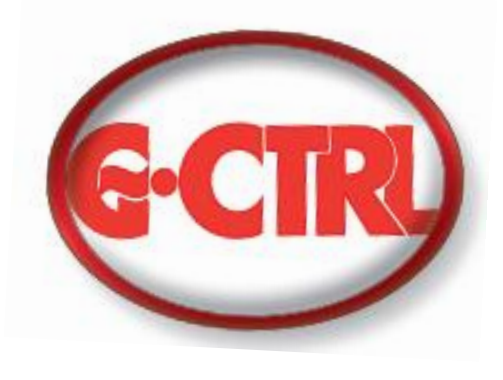

# **System G-CTRL**

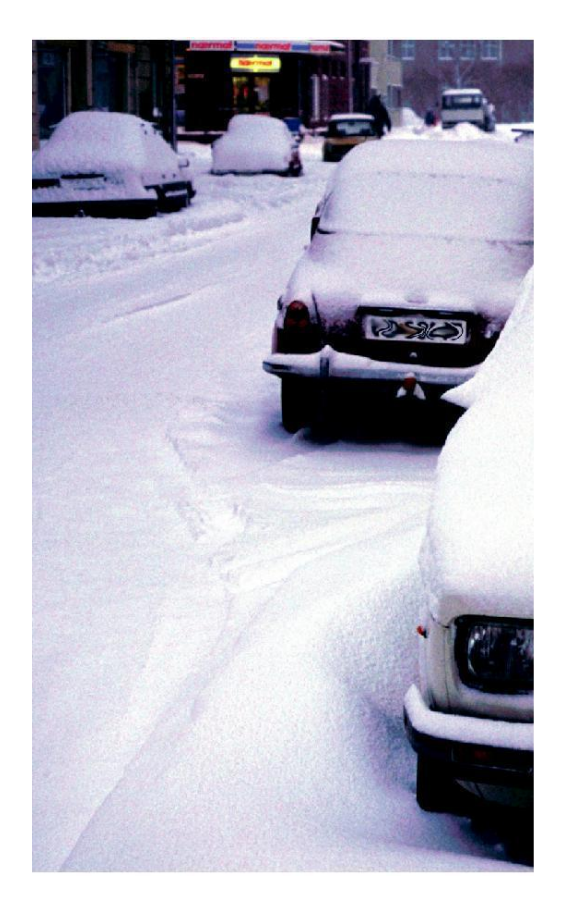

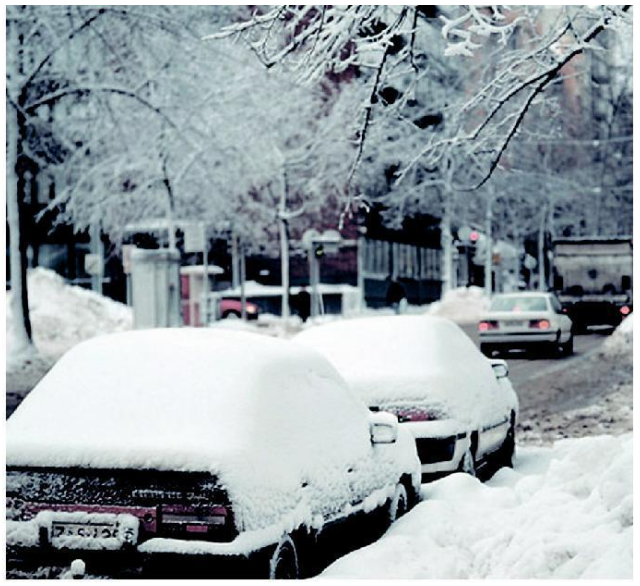

ANVÄNDARMANUAL

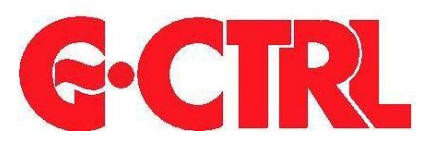

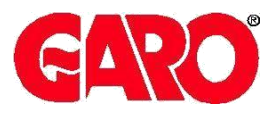

# **SYSTEM G-CTRL - Motorvärmarstyrning**

Hämta gratis vår app G-CTRL för Android enheter

Starta Google Play

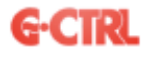

Sök på ordet **G-CTRL** så hittar Du vår app.

För Apple IOS enheter – Surfa till www.webel-online.se

Svara "Ok" på frågan om att använda den mobilanpassade sidan

Följ instruktionerna på sidan för att lägga in G-CTRL webapp på hemskärmen

 Du kan alltid som alternativ använda våra mobilanpassade webbsidor med Din mobila webbläsare. Gå till – *www.webel-online.se/mobile*

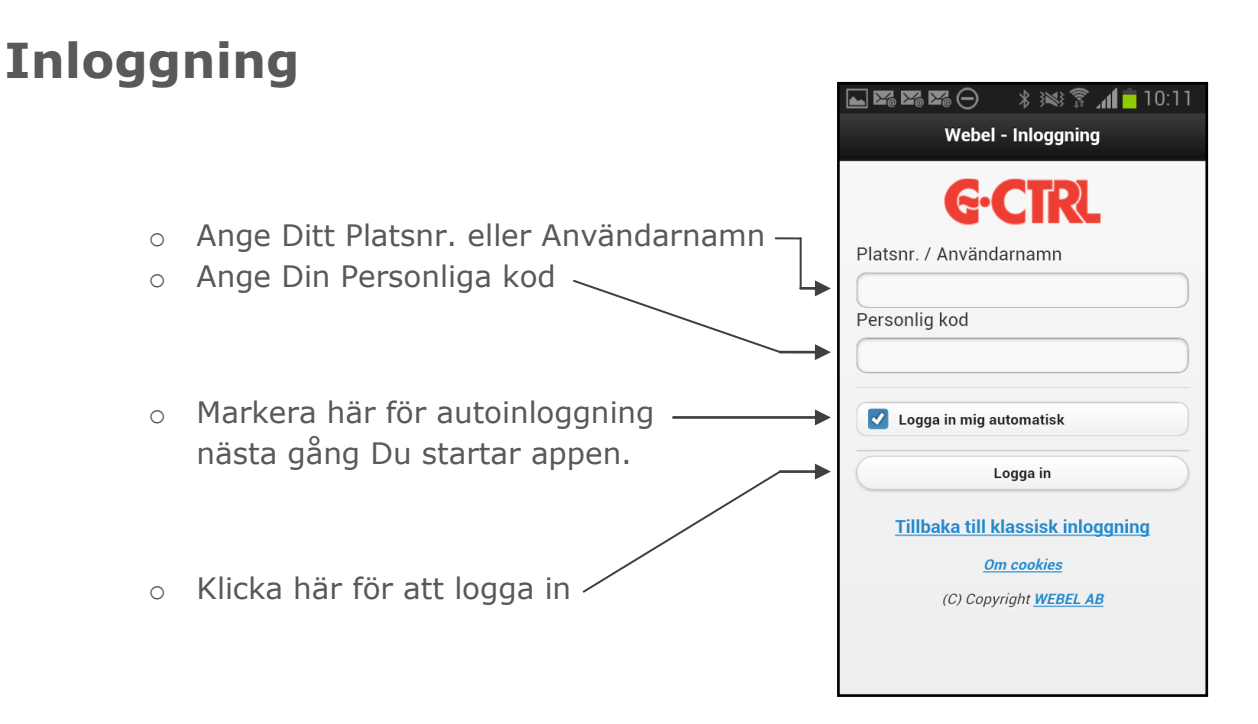

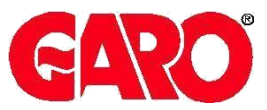

# Startsida RFID

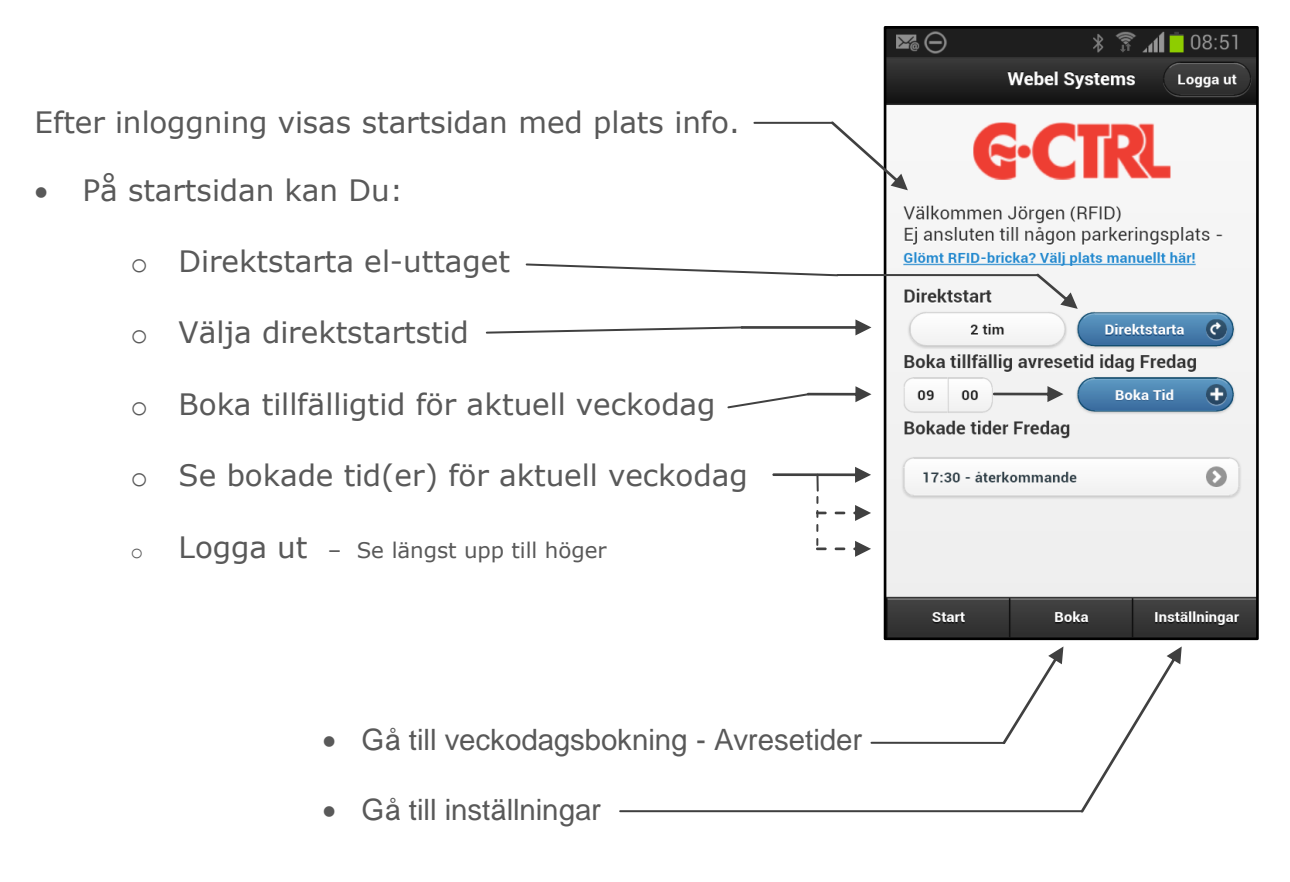

### Boka – Avresetider

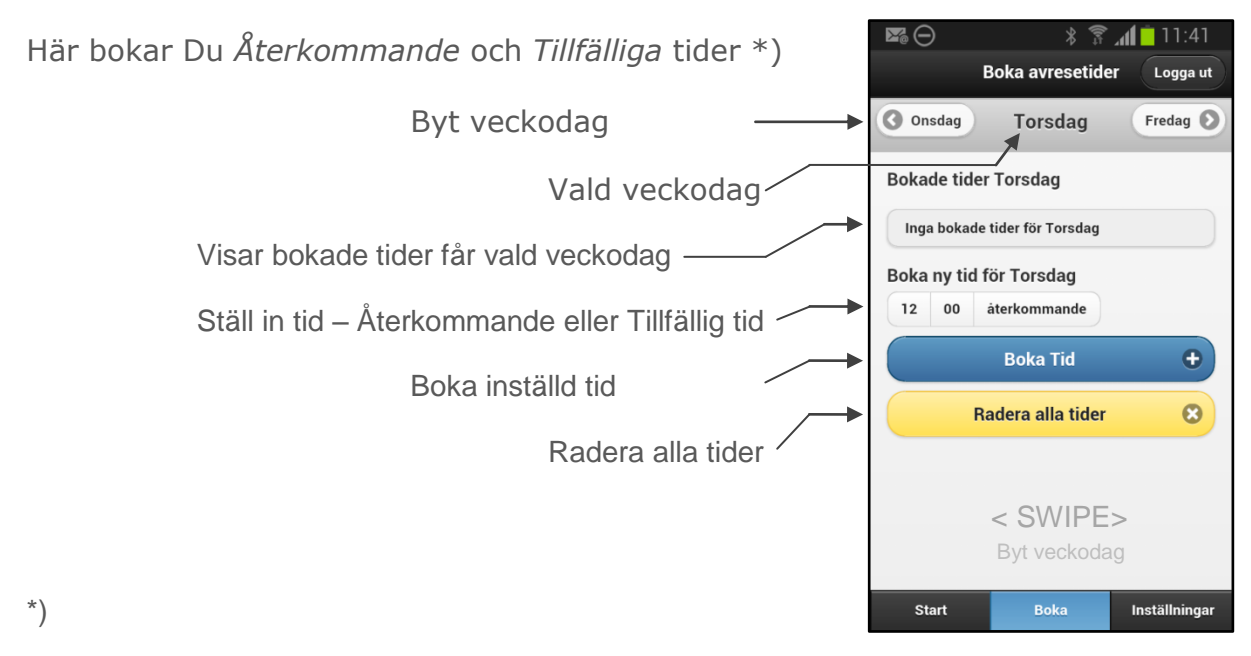

Återkommande tid – är en repeterande tid som ligger kvar i schemat, vecka efter vecka Tillfällig tid – är en engångstid som raderas automatisk när en bokad tid har passerats

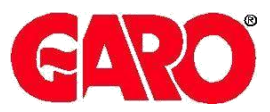

## Exempel

Två avresetider finns bokade på måndagar i exemplet nedan

- En Återkommande tid: kl 10:00
- En Tillfällig tid: kl 17:00

### Startsidan

Visar alltid bokade tider för aktuell veckodag

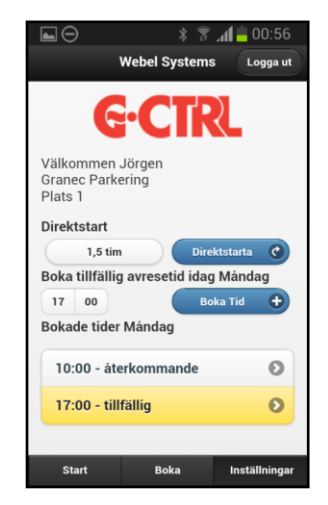

#### Bokningssidan

Visar bokningar för vald veckodag -

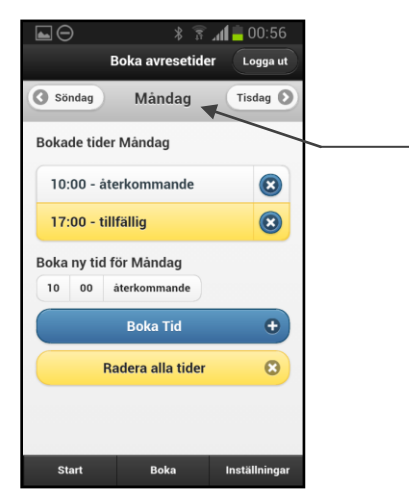

# Inställningar

 På inställningssidan kan Du slå till el-uttaget kontinuerligt, låsa knappsatsen i stolpen för Ditt el-uttag och ange ett telefonnummer för att automatisk bli inloggad när Du ringer till systemets rösttjänst på tfn. nr 075 – 44 88 000

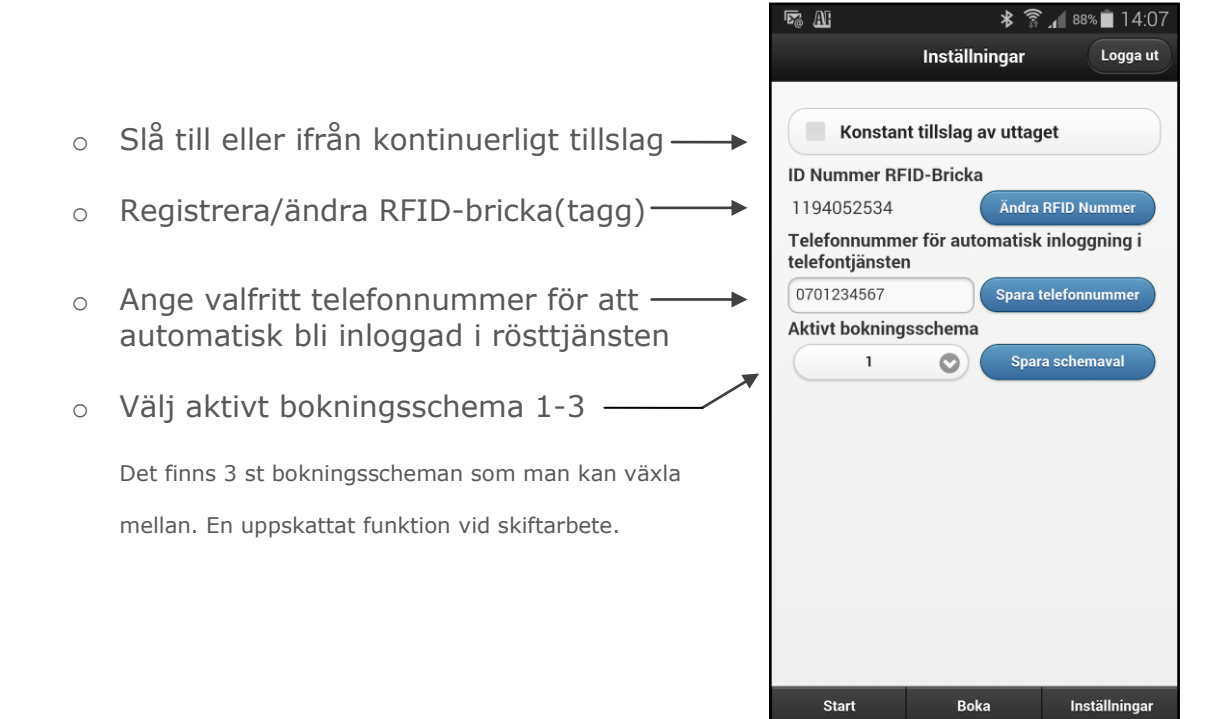

### Inställningar – RFID bricka

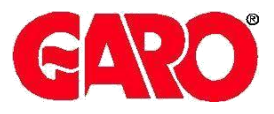

Om Du har en **Android telefon** med NFC läsare kan Du med telefonen läsa in RFID-brickor(taggar) från andra system. Ex. passerkort, personalkort mm. som har "MiFare" standard.

Välj App-sidan "Inställningar" Om NFC-läsaren i Din telefon är <u>inaktiverad</u> visas detta meddelande... – annars gå vidare till punkt 3.

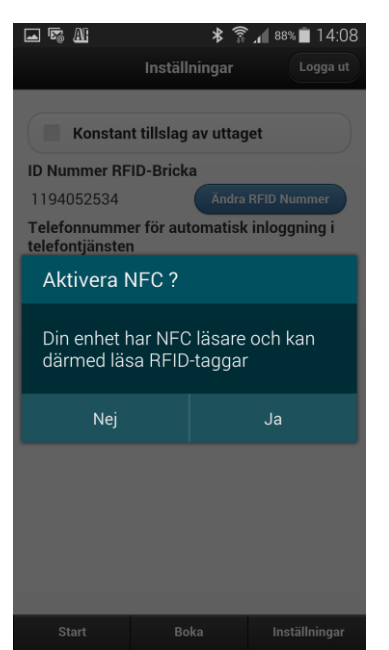

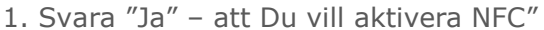

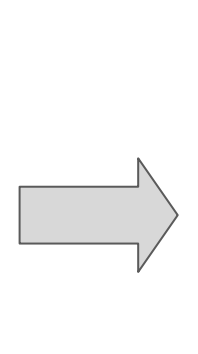

2. Aktivera NFC läsaren här....

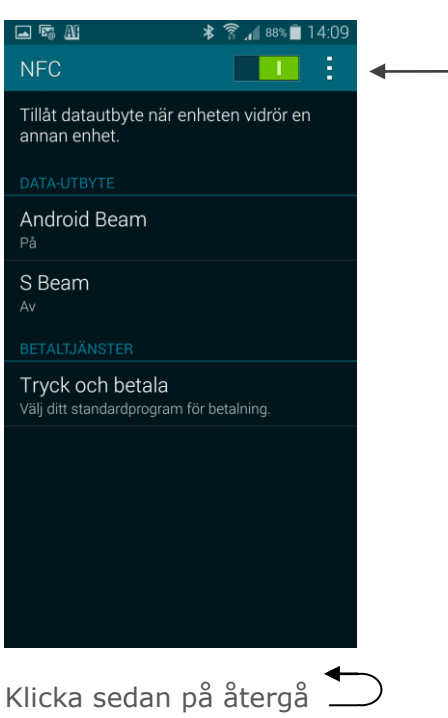

3. Du är nu tillbaka till inställningar... Håll Din RFID bricka mot telefonens NFCläsare (telefonens baksida)

| NS AL                         |                  | *        | <b>4:07</b> 💼 🖌 |
|-------------------------------|------------------|----------|-----------------|
|                               | Inställni        | ingar    | Logga ut        |
| Konstar                       | nt tillslag a    | v uttag  | et              |
| ID Nummer R                   | FID-Bricka       |          |                 |
| 1194052534                    | (                | Ändra I  | RFID Nummer     |
| Telefonnumm<br>telefontjänste | er för auto<br>n | matisk   | inloggning i    |
| 0701234567                    |                  | Spara to | elefonnummer    |
| Aktivt bokning                | ysschema         |          |                 |
| 1                             |                  | Spara    | a schemaval     |
|                               |                  |          |                 |
|                               |                  |          |                 |
|                               |                  |          |                 |
|                               |                  |          |                 |
|                               |                  |          |                 |
|                               |                  |          |                 |
|                               |                  |          |                 |
|                               |                  |          |                 |
|                               |                  |          |                 |

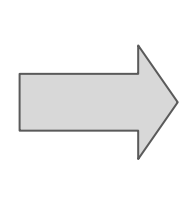

 Om Din telefon kan läsa Din RFIDtagg visas nu detta meddelande...
 Svara "Ja" för att spara RFID-taggen

| <b></b>             | ≹ ବି⊿∥ 88%∎ 14:09 |
|---------------------|-------------------|
| Chara Tag id        |                   |
| Spara rag-iu        |                   |
| Vill Du spara inläs | t tag-id ?        |
| Nej                 | Ja                |
|                     |                   |
|                     |                   |
|                     |                   |
|                     |                   |
|                     |                   |
|                     |                   |